## **ECSAT: Step-by-step user guideline**

To use the ECSAT document, you must first install the free version of a programme called *Adobe Reader*. This programme is available for Windows (free download here) and Mac (free download here). For best results please use Adobe Reader version 11 (or higher).

(Note: You can also use Adobe Acrobat 10 (or higher) - this is not free software)

- 1. **Start Adobe Reader**, and select the *File > Open* option from the menu options at the top of the screen.
- 2. Select ECSAT PDF document location on your computer.

The first time you use the ECSAT document:

A dialogue box may be displayed suggesting *Trusted Certificate Updates*, click the 'OK' option. Once OK is clicked, you will be shown a confirmation message: *Security settings have been updated*. Click 'OK' on that message.

| Trusted Certificates Update                                 | ×                                                | Acrobat Reader                                    |
|-------------------------------------------------------------|--------------------------------------------------|---------------------------------------------------|
| Trusted Certificates, which i<br>with signed documents, are | mprove your experience<br>available for download | Security settings have been successfully updated. |
| Would you like to install the                               | mr                                               |                                                   |
| Help                                                        | OK Cancel                                        |                                                   |

The PDF file will now be visible, and you will be able to progress through the document to complete the fillable sections that begin on page 4.

- 3. Work through the document to complete relevant fields as you do so.
- To save the document with your partial/full information entered, click on the Save icon at the top of the screen, or choose the *File > Save* option from the drop-down menu.
- 5. If you wish to **change the filename** of the PDF file (e.g. to take into account your entries), choose the *File* > *Save as* option from the drop-down menu, and enter a relevant file name when prompted.
- Next time you open the PDF file (i.e. by repeating steps 1/2 above), your previous entries will be visible. You can either edit/modify those previous entries, or continue to add further information/details before re-saving/re-naming the file (i.e. by repeating step 4 or 5 above).

- 7. At any point in the ECSAT completion process you can send your partly/fully completed document to colleagues as a regular email attachment.
- 8. Optional step: You can '**lock' the content** of your ECSAT document once you have finished entering details/information.

Warning: Make sure to save a **back-up copy** of the completed document using steps 4/5 above **before you follow this procedure**.

To lock the completed document, click the Signature field on page 2 and follow these steps:

a. To 'sign' the document, and lock the content, choose either to use an existing digital ID (if you have one) or to create a new digital ID.

| dd Digital ID              |                                                                                                    | ×     |
|----------------------------|----------------------------------------------------------------------------------------------------|-------|
| Add or cro<br>digital ID i | eate a digital ID to sign and encrypt documents. The certificate that comes with your<br>s sent to others so that they can verify your signature. Add or create a digital ID using: |       |
| O My                       | existing digital ID from:                                                                                                    |       |
|                            | A file                                                                                                    |       |
|                            | A roaming digital ID accessed via a server                                                                                                    |       |
|                            | A device connected to this computer                                                                                                    |       |
|                            |                                                                                                    |       |
| Cancel                     | - Back Ne                                                                                                    | ext > |

b. When prompted, choose the New PKCS#12 digital ID file option.

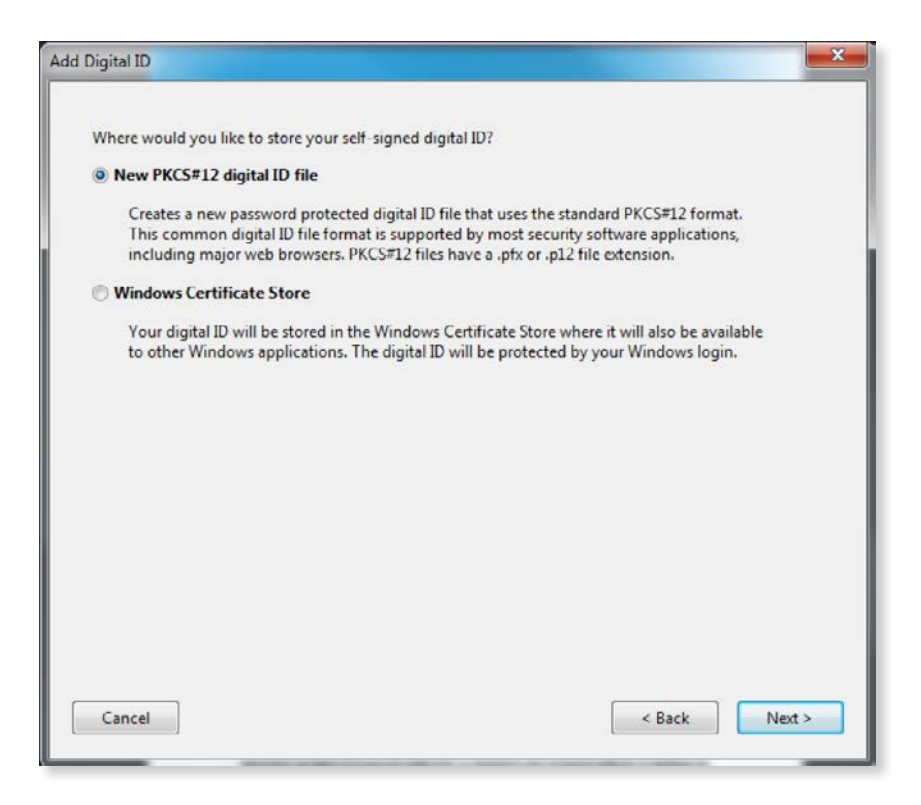

c. Complete the form fields as follows:

| Name (e.g. John Smith):      | Jane Doe                               |   |
|------------------------------|----------------------------------------|---|
| Organizational <u>U</u> nit: | Blindness and Deafness                 |   |
| Organization Name:           | World Health Organization              |   |
| Email Address:               | janedoe@who.int                        |   |
| <u>C</u> ountry/Region:      | SZ - SWAZILAND                         | • |
| Key Algorithm:               | 1024-bit RSA                           | • |
| Use digital ID <u>f</u> or:  | Digital Signatures and Data Encryption | • |
|                              |                                        |   |
|                              |                                        |   |

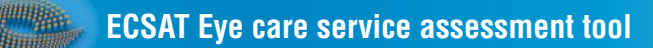

備

d. Decide on and enter a password:

| nter a file location and password for your new digital ID file. You will need the password when<br>ou use the digital ID to sign or decrypt documents. You should make a note of the file location<br>o that you can copy this file for backup or other purposes. You can later change options for this<br>le using the Security Settings dialog.<br>ile Name:<br>C:\Users\Sally\AppData\Roaming\Adobe\Acrobat\11.0\Security\JaneDoe.pfx<br>Browse |       |
|----------------------------------------------------------------------------------------------------|-------|
| ile Name:<br>?:\Users\Sally\AppData\Roaming\Adobe\Acrobat\11.0\Security\JaneDoe.pfx Browse                                                                                                    |       |
| C:\Users\Sally\AppData\Roaming\Adobe\Acrobat\11.0\Security\JaneDoe.pfx Browse                                                                                                    |       |
|                                                                                                    |       |
| assword:                                                                                                    |       |
| ******                                                                                                    |       |
| Strong                                                                                                    |       |
| onfirm Password:                                                                                                    |       |
|                                                                                                    |       |
|                                                                                                    |       |
|                                                                                                    |       |
| Cancel < Back Fi                                                                                                    | inish |

e. Click Finish.